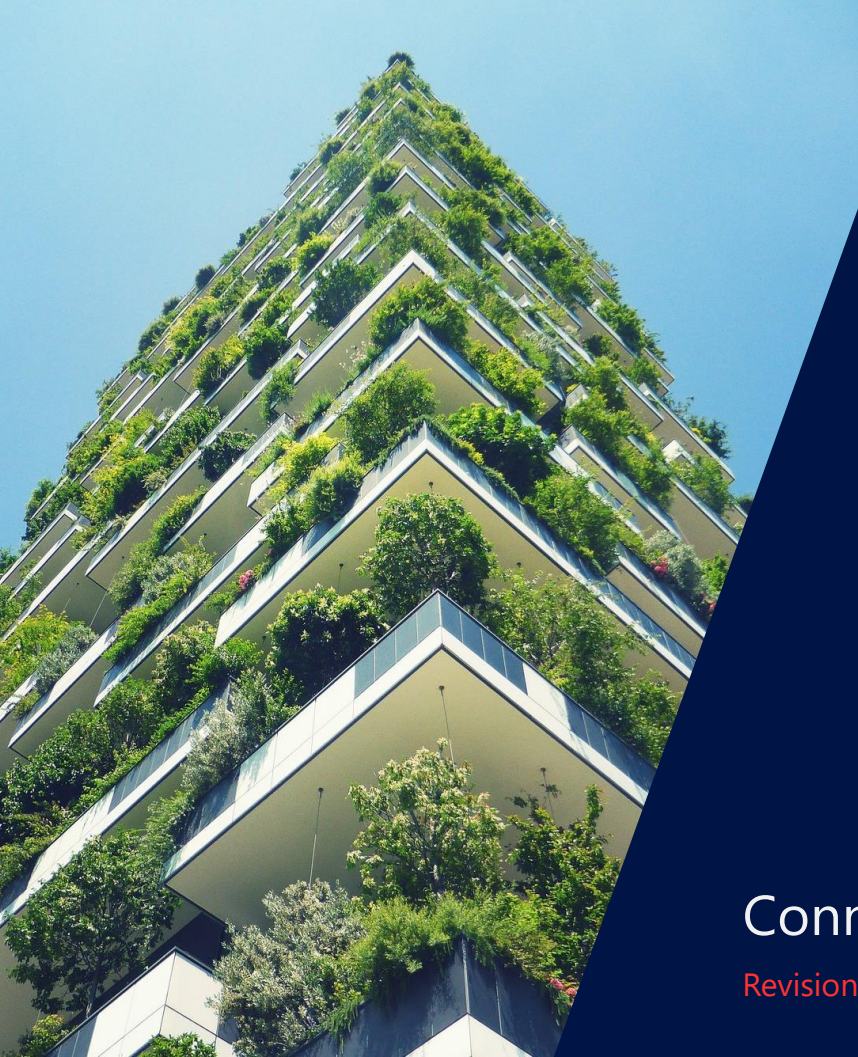

SolarEdge Home Battery 400V Installation on StorEdge Inverter

**Connection via Home Network** 

Revision 1.5 March - 2023

solaredge

## Distance, cables & Part Numbers

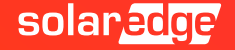

### Technical data and Part Numbers

| PN - HD WAVE     | INVERTER DESCRIPTION - TECHNICAL SHEET HERE                                                |
|------------------|--------------------------------------------------------------------------------------------|
| SEXXXXH-XXXXBXX4 | StorEdge Single-phase inverter with HD-Wave technology, Inverter with SetApp configuration |

| PN - ACCESSORIES   | DESCRIPTION                                                    |  |  |  |
|--------------------|----------------------------------------------------------------|--|--|--|
| IAC-RBAT-RWYCBL-01 | SolarEdge Energy Bank Branch Connector set (10 pairs in a box) |  |  |  |
| IAC-RBAT-HANDLE-01 | SolarEdge Energy Bank Mounting Handles (4 handles in a box)    |  |  |  |
| IAC-RBAT-FLRSTD-01 | SolarEdge Energy Bank Floor Stand                              |  |  |  |

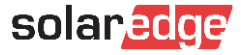

#### Allowed distance between inverter & batteries

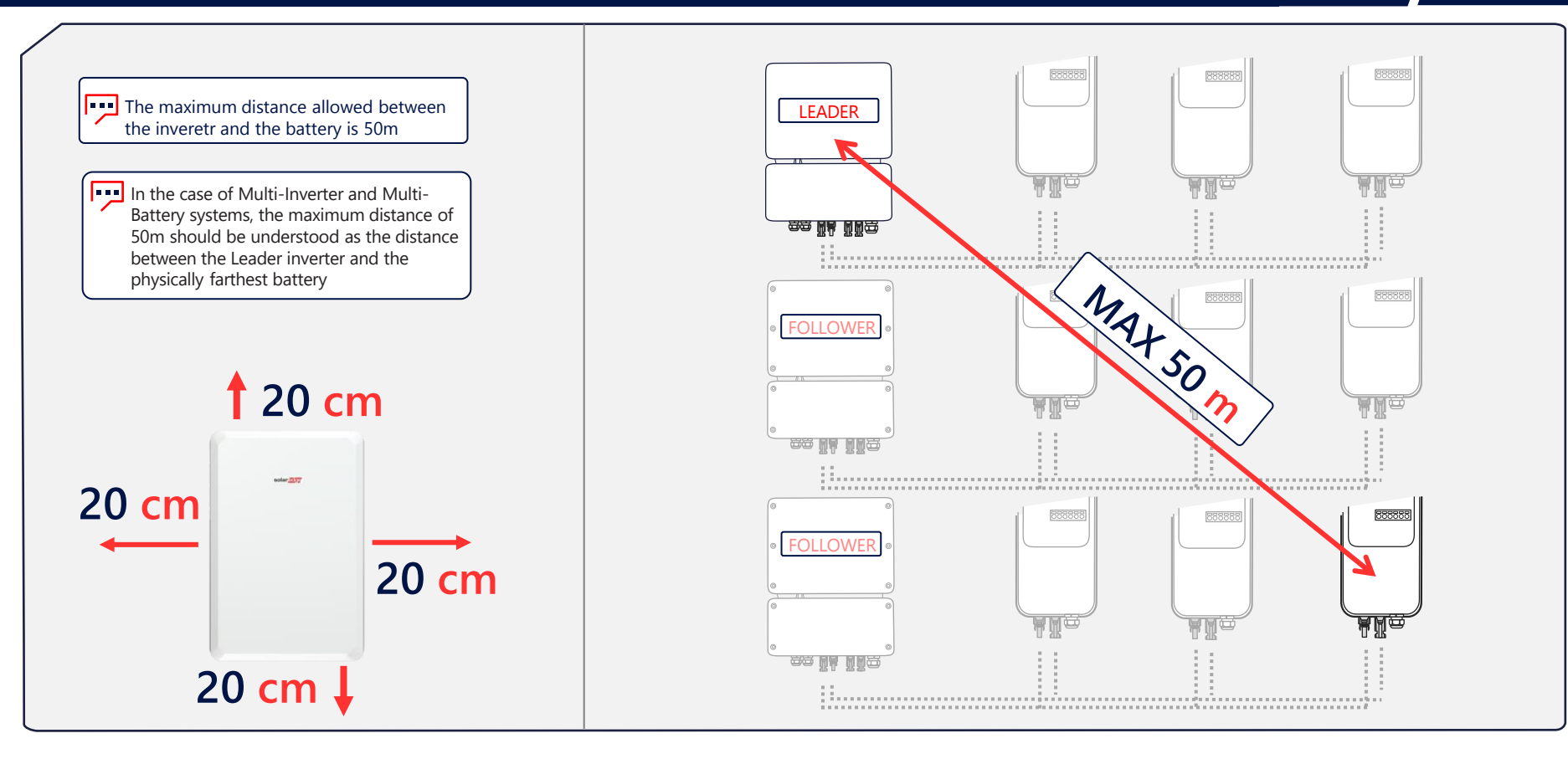

### Communication and power cable specifications

| INVERTER / METER Communication                           | Cable Type                                                                                                    |  |  |
|----------------------------------------------------------|----------------------------------------------------------------------------------------------------|--|--|
| Type of connection cables between Inverter and Meter     | Shielded cable with at least 3 twisted conductors<br>with a section of 0.2–1 mm <sup>2</sup> . A CAT 5/6 STP cable<br>can be used |  |  |
| INVERTER / METER Communication                           | Max Distance                                                                                                    |  |  |
| May distance of DC 195, cable between inverter and motor | <b>100 m</b> with category 5/6 cable                                                                                              |  |  |
| Max distance of RS465 cable between inverter and meter   | <b>1000 m</b> with RS-485 category cable                                                                                          |  |  |
|                                                          |                                                                                                    |  |  |
| DC CABLES BATTERY/INVERTER                               | CABLE TYPE                                                                                                    |  |  |
| Type of DC cables between the battery and Inverter       | 6 mm2 (6-10 mm2), 600 V insulated                                                                                                 |  |  |
| Type of grounding cable                                  | 6 mm2 (6–10 mm2 )                                                                                                    |  |  |

**Please Note:** The connection must use twisted cables for terminations A & B (eg. the Blue cable for A & the White/Blue for B). We recommend the use of Cat5/6 shielded Ethernet cable with the same colors shown in this manual

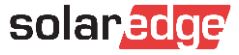

### Power on & off

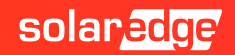

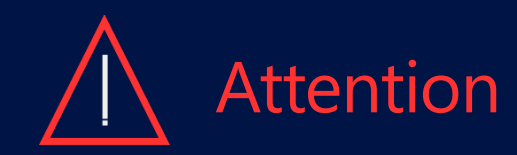

The «SolarEdge Home Battery 400V» must be turned off before installation. Failure to follow the correct battery shutdown/ignition procedure may damage the product. This type of damage, deriving from installation negligence, puts the product out of warranty.

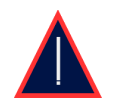

The SolarEdge battery communicates with the inverter via Home Network. This type of communication excludes the wired RS485 connection

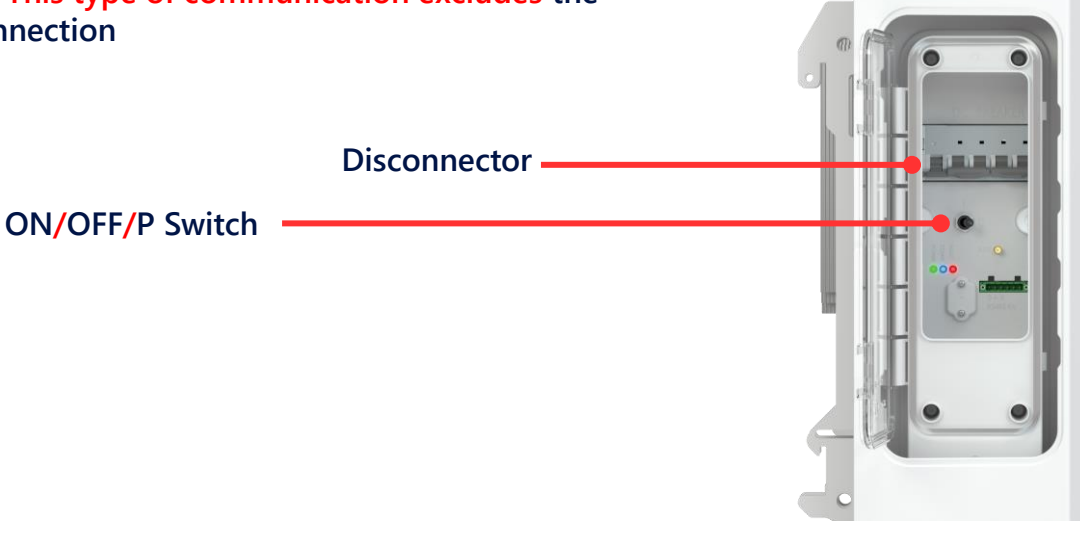

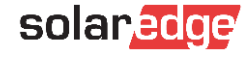

### Battery switch on/off procedure

#### Inverter and battery shutdown procedure

- I Set the inverter Switch P/1/0 to 0
- 2 Check that the inverter Vdc reaches a safety voltage (less than 50V)
- 4 Turn the battery ON/OFF/P Switch to OFF
- 5 Set the battery **disconnector** to **OFF**

#### Battery & inverter start-up procedure

- I Make sure that the inverter Switch P/1/0 is in position 0 & the Vdc is less than 50v
- 2 Set the battery disconnector to ON
- 3 Turn ON the battery ON/OFF/P Switch
- 4 Set the inverter Switch P/1/0 on 1

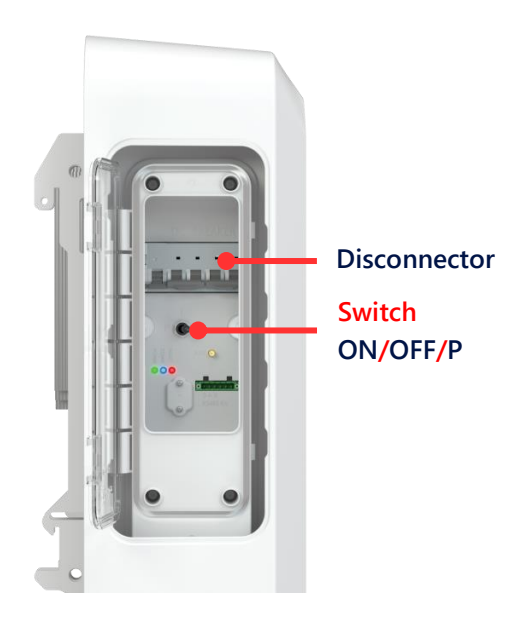

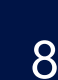

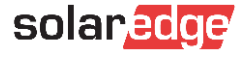

## DC wiring

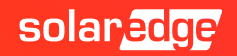

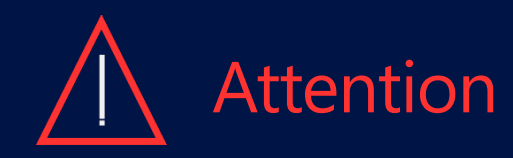

Before wiring the battery and the inverter, please perform the shutdown procedure indicated on page 8 of this manual.

We then invite you, in order to have a clearer view of the installation to wiring the battery using the same colors used in this guide.

Once the wiring has been completed, it is also extremely important to make sure that the polarity has not been reversed. A reversed polarity may result in the invalidation of the product warranty.

The following pages show different connection modes between inverter & battery depending on the various installation possibilities: An inverter with a battery, an inverter with a maximum number of 3 batteries in parallel and finally serveral inverters in Leader/Follower connection all with a maximum number of 3 batteries per inverter in parallel.

For the configuration of your system, please refer to the pages of your interest only. In the event of Multi-Inverter/Multi-Battery connection, the search, pairing, updating, and self-test of the batteries must all be performed by the leader inverter.

#### **Configuration 1:** DC connections on single battery

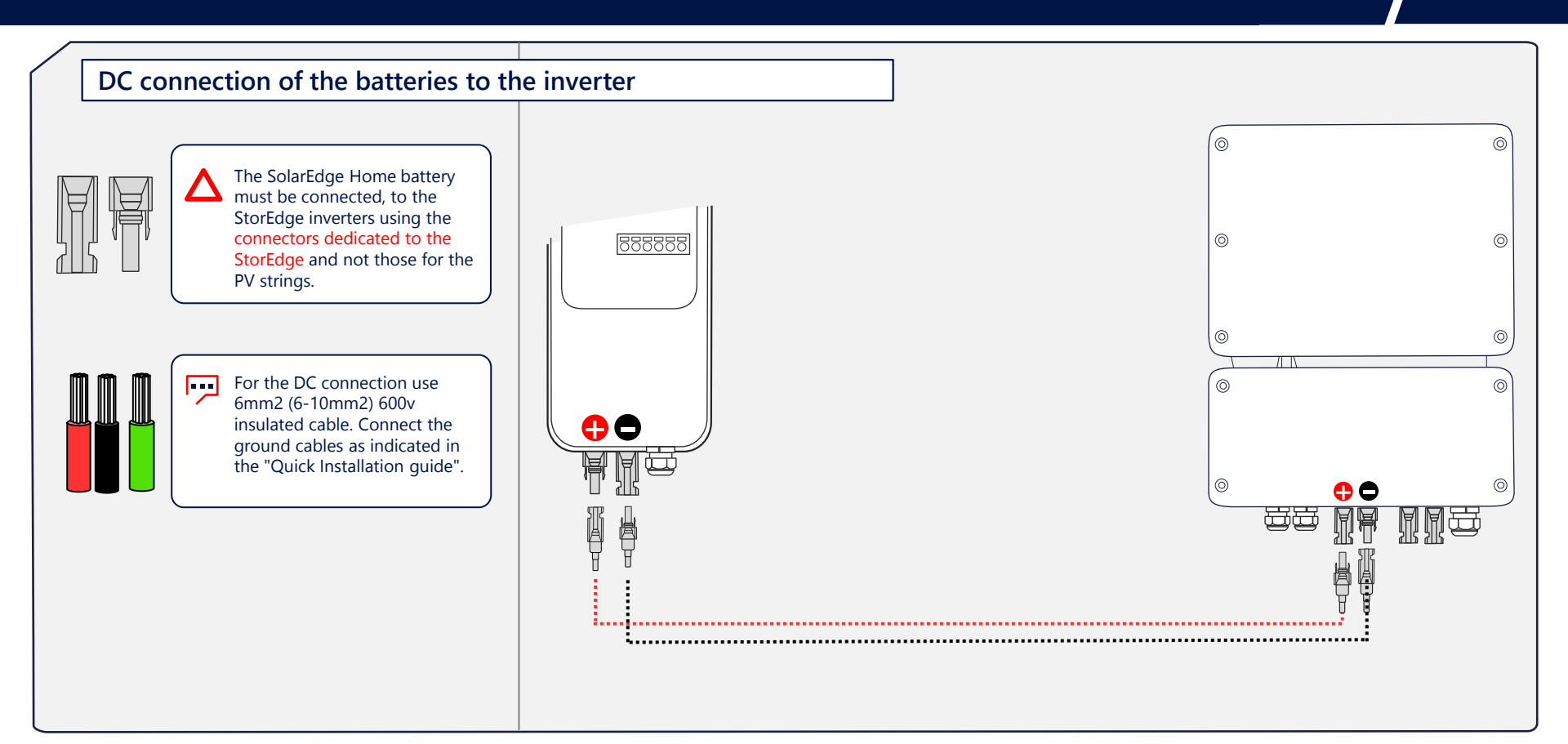

#### **Configuration 2:** DC Connections in Multi-Battery Systems

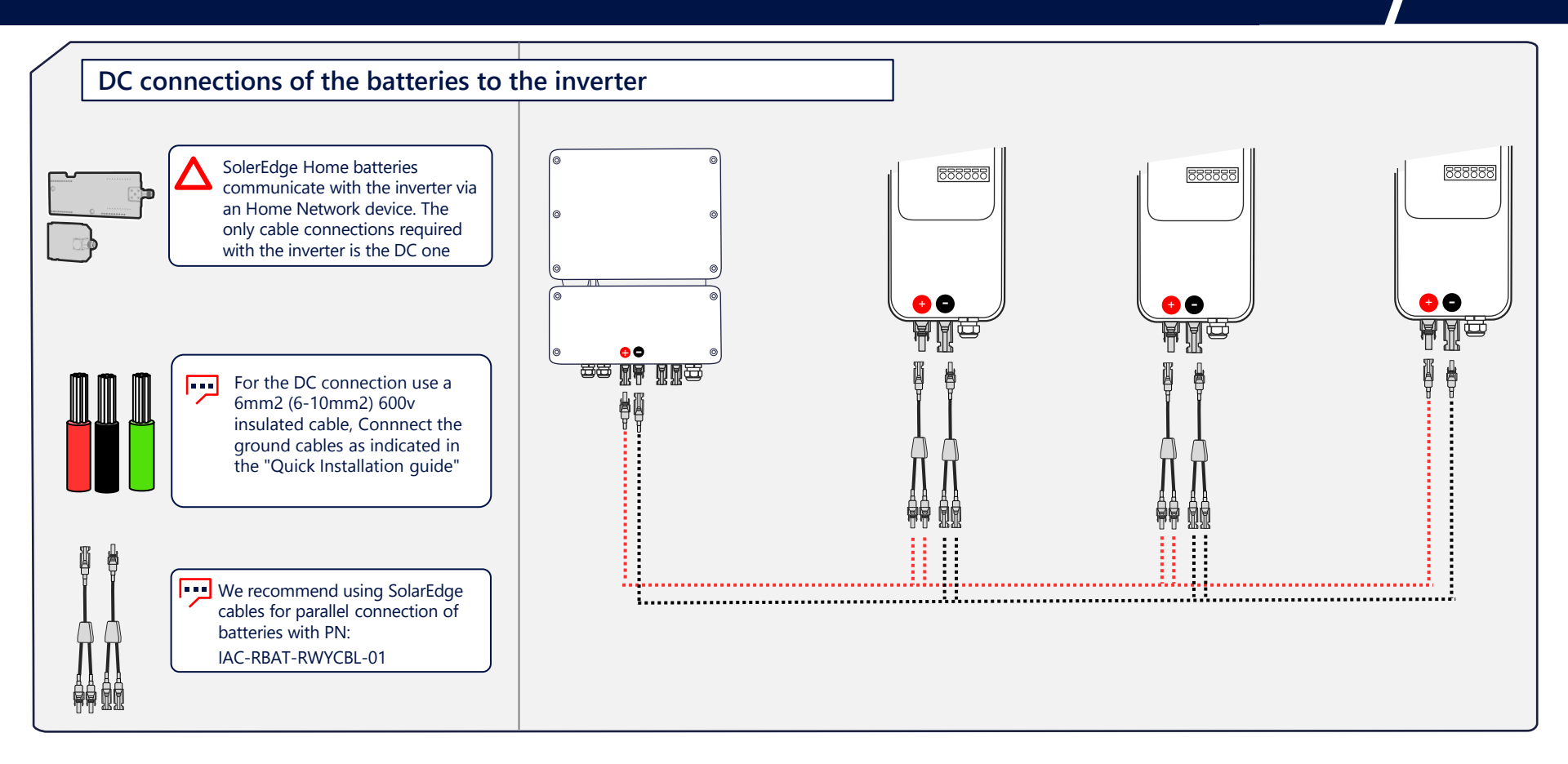

#### Configuration 3: Connections in Multi-Inverter/Battery Systems

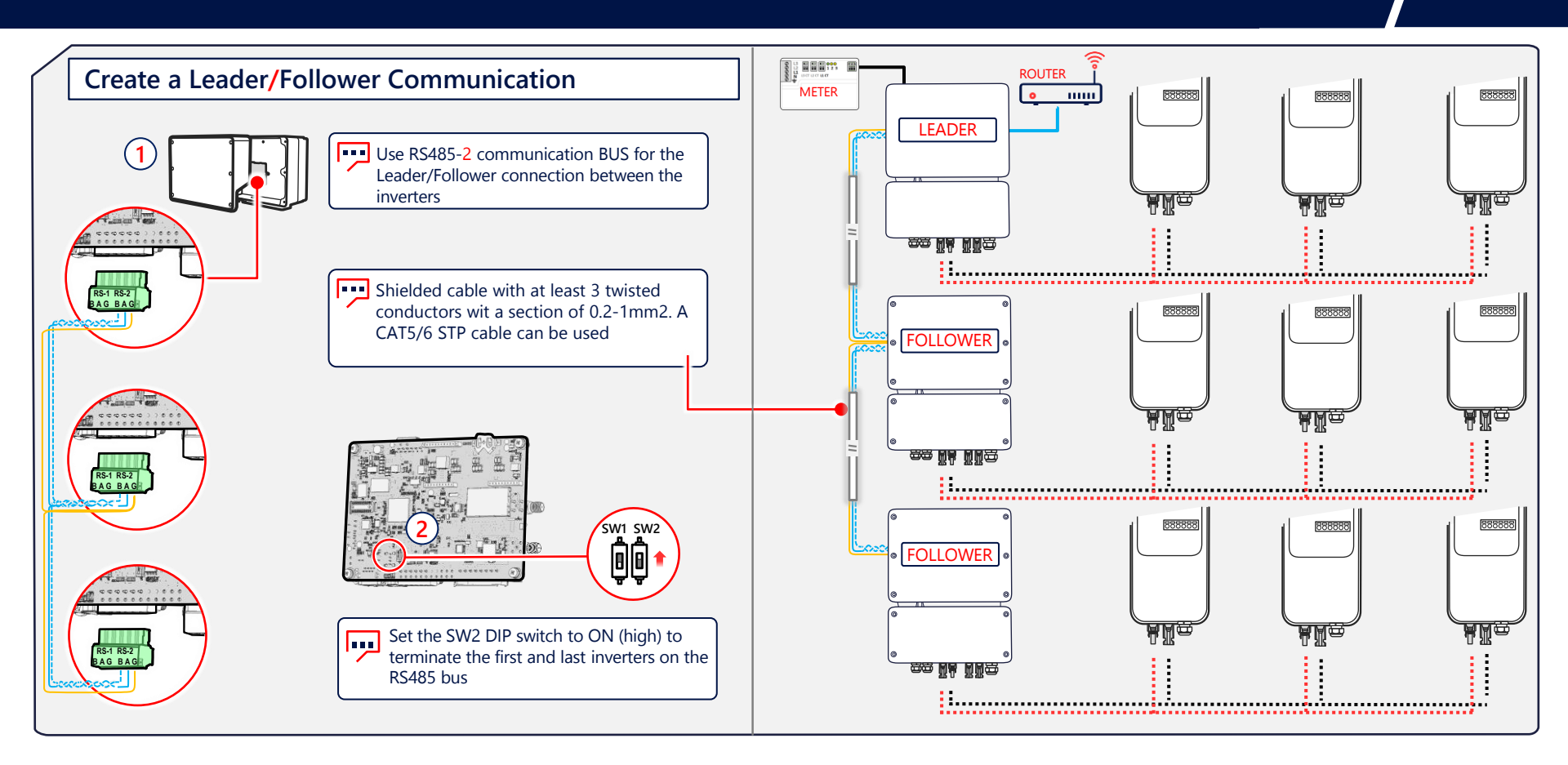

13

#### Configuration 3: Connections in Multi-Inverter/Battery Systems

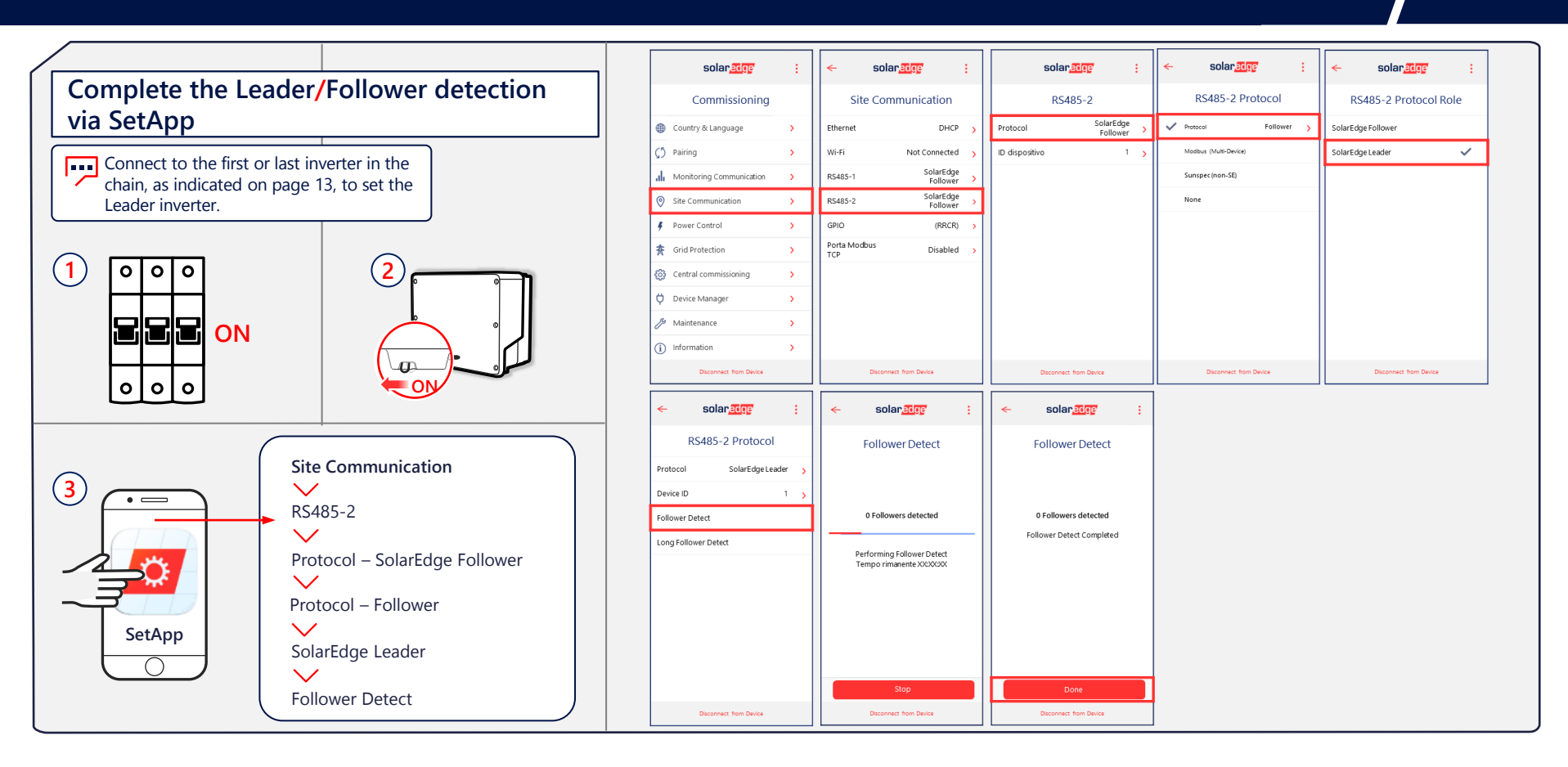

## Commissioning

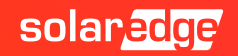

### Installing the plug-in card for Home Network

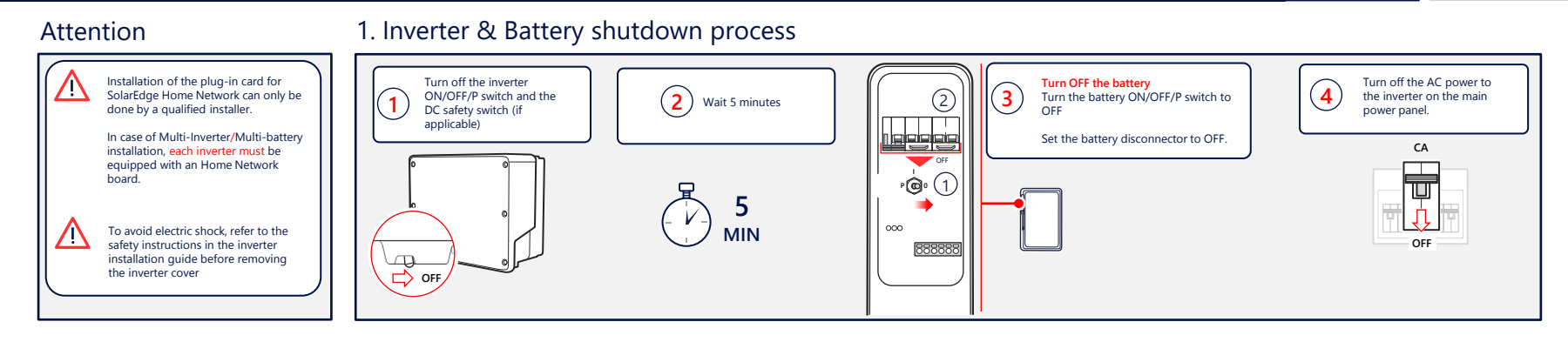

#### 2. Antenna installation

#### 3. Install & connect the plug-in board

16

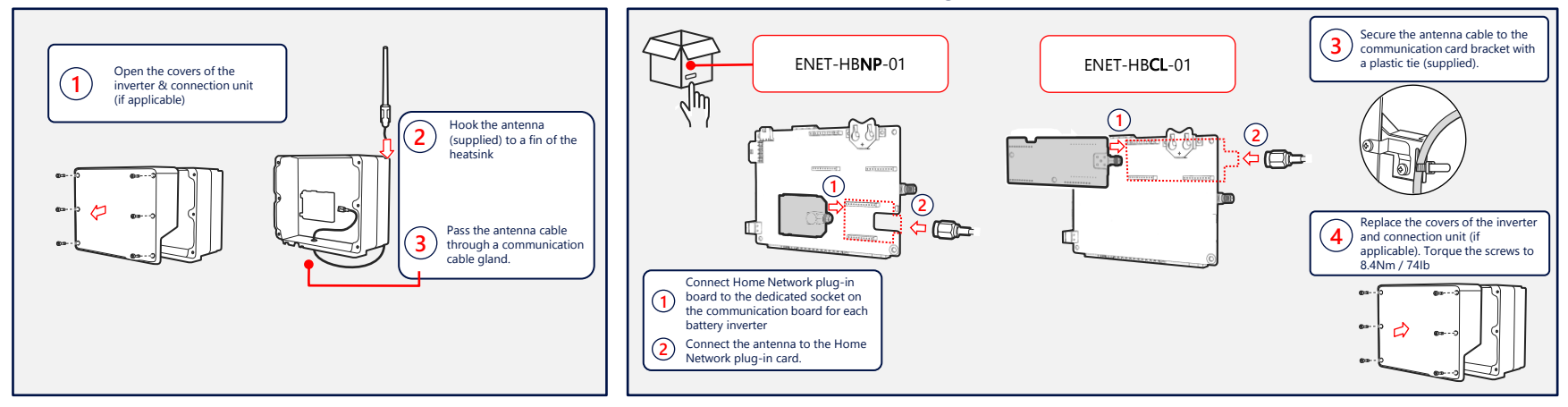

### Commissioning of devices

#### Attention

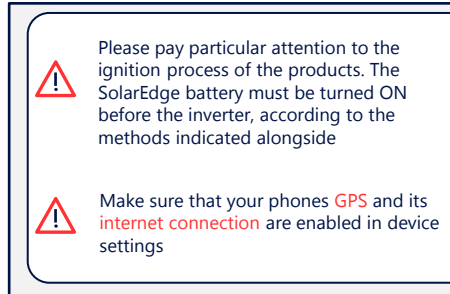

#### Turn on the AC power to the Turn ON the battery Turn on the inverter ON/OFF/P switch and '(<mark>3</mark>, (2) inverter on the main power Set the battery disconnector to ON DC safety switch (if applicable) panel Turn ON the battery ON/OFF/P switch ON 印 · **(**) 000 888888 CA ON 1

#### 5. Check for errors

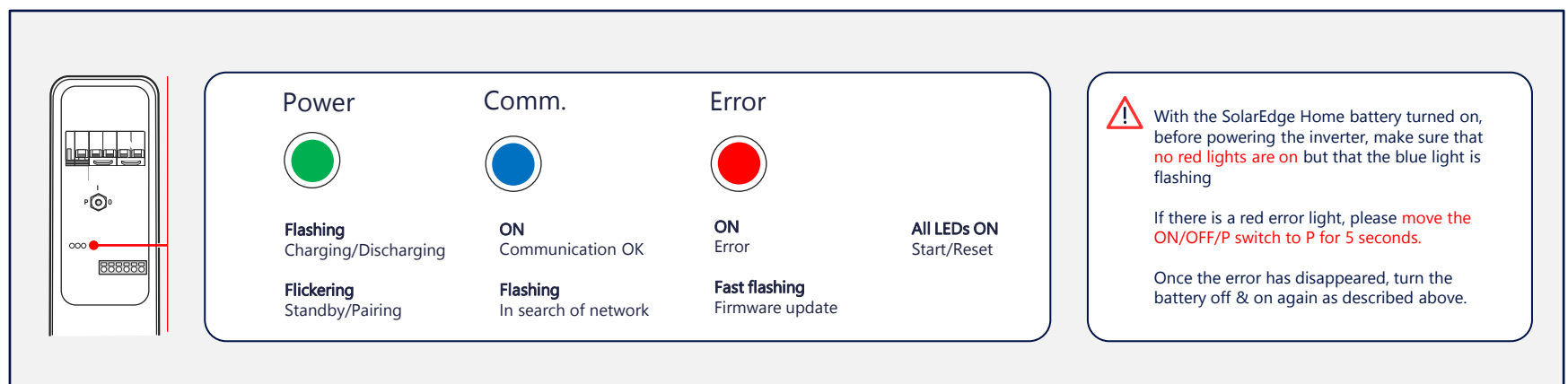

#### 4. Switching on the devices following the order

### Commissioning of devices

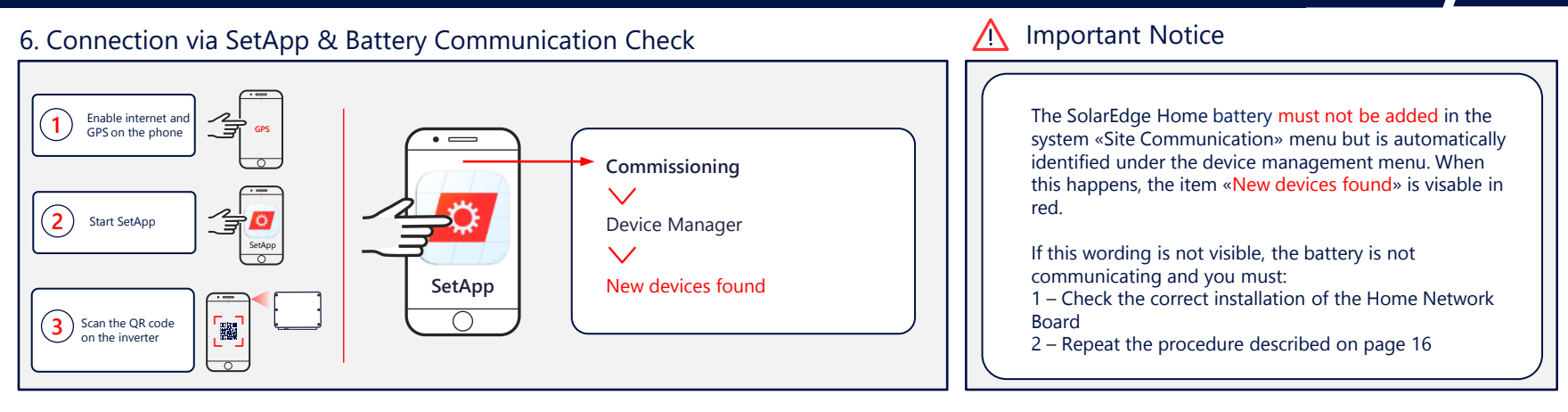

#### 7. Check the correct installation of the Home Network board

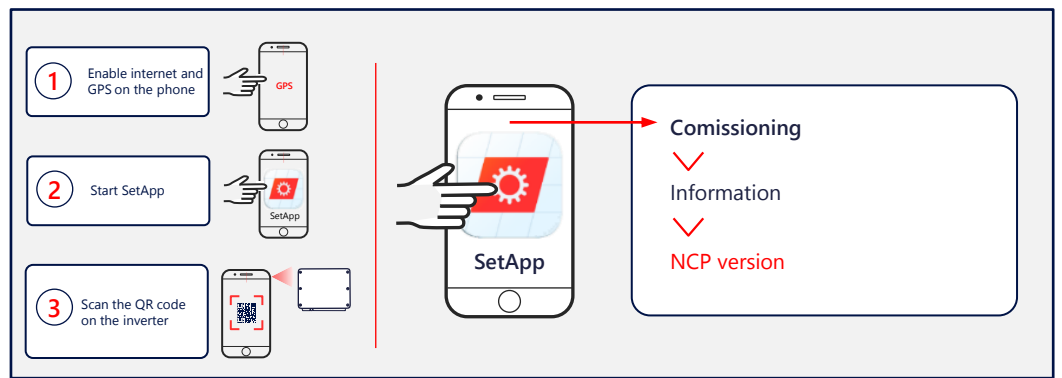

To check the correct installation of the Home Network board, just go to the information item from the main menu of the SetAPP application and check that the wording «NCP version» is present. If this is not indicated, it is likely that the card is not installed correctly

# SetApp Configuration

From the leader inverter

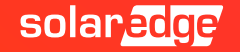

### SetApp: Adding devices and battery update

The SolarEdge Energy Bank battery must not be added in the «Site Communication» menu but is automatically identified under the device manager menu. When this happens, the item «New devices found» is visiable in red In Multi-Inverter/Multi-Battery systems, the procedure for updating all batteries is performed by the leader inverter.

| solan <mark>edge</mark>             | : | ← solar <mark>ædge</mark> :  | ← solar <u>aca</u> r :                                                              | solar <mark>edge</mark>         | solar <mark>etge</mark> : | L<br>L                      |
|-------------------------------------|---|------------------------------|-------------------------------------------------------------------------------------|---------------------------------|---------------------------|-----------------------------|
| Commissioning                       |   | Device Manager               | Device manager                                                                      | Installing Firmware<br>StorEdge | Installing Firmware       | (_ / _) 20 min              |
| 🌐 Country & Language                | > | Available Devices            | Available Devices                                                                   | 21%                             |                           |                             |
|                                     | > | Select All Add Selected      | Adding devices                                                                      | Estimated time left: X min      |                           |                             |
| , Monitoring Communication          | > |                              |                                                                                     | Controller Installed New        | Controller Installed New  | The battery update, via     |
| Site Communication                  | > | Home Battery                 | If this inverter will be set as Follower<br>inverter, click on Cancel, and continue | StorEdge                        | StorEdge                  | Home Network, can take      |
| 🗲 Power Control                     | > |                              | the configuration from the Leader inverter                                          | SEDG Comm 1.0.20 1.0.67         | ✓ SEDG Comm 1.0.67 -      | complete, for each battery. |
| 贪 Grid Protection                   | > | Home Battery<br>SN XXXXXXXXX |                                                                                     | SEDC DCDC 0.0.60 0.0.79         | ✓ SEDC DCDC 0.0.79 -      |                             |
| 🔅 Central commissioning             | > |                              | Cancel Continue                                                                     | 🔅 SEDC BMS 0.5.70 0.6.5         | ✓ SEDC BMS 0.6.5 -        |                             |
| Device Manager<br>Found New Devices | > |                              |                                                                                     |                                 |                           |                             |
| & Maintenance                       | > |                              |                                                                                     |                                 |                           |                             |
| (i) Information                     | > | Can't find the device?       | Can't find the device?                                                              |                                 | Continue                  |                             |
| Disconnect from Device              |   | Disconnect from Device       | Disconnect from Device                                                              |                                 | Disconnect from Device    |                             |

#### SetApp: Association process

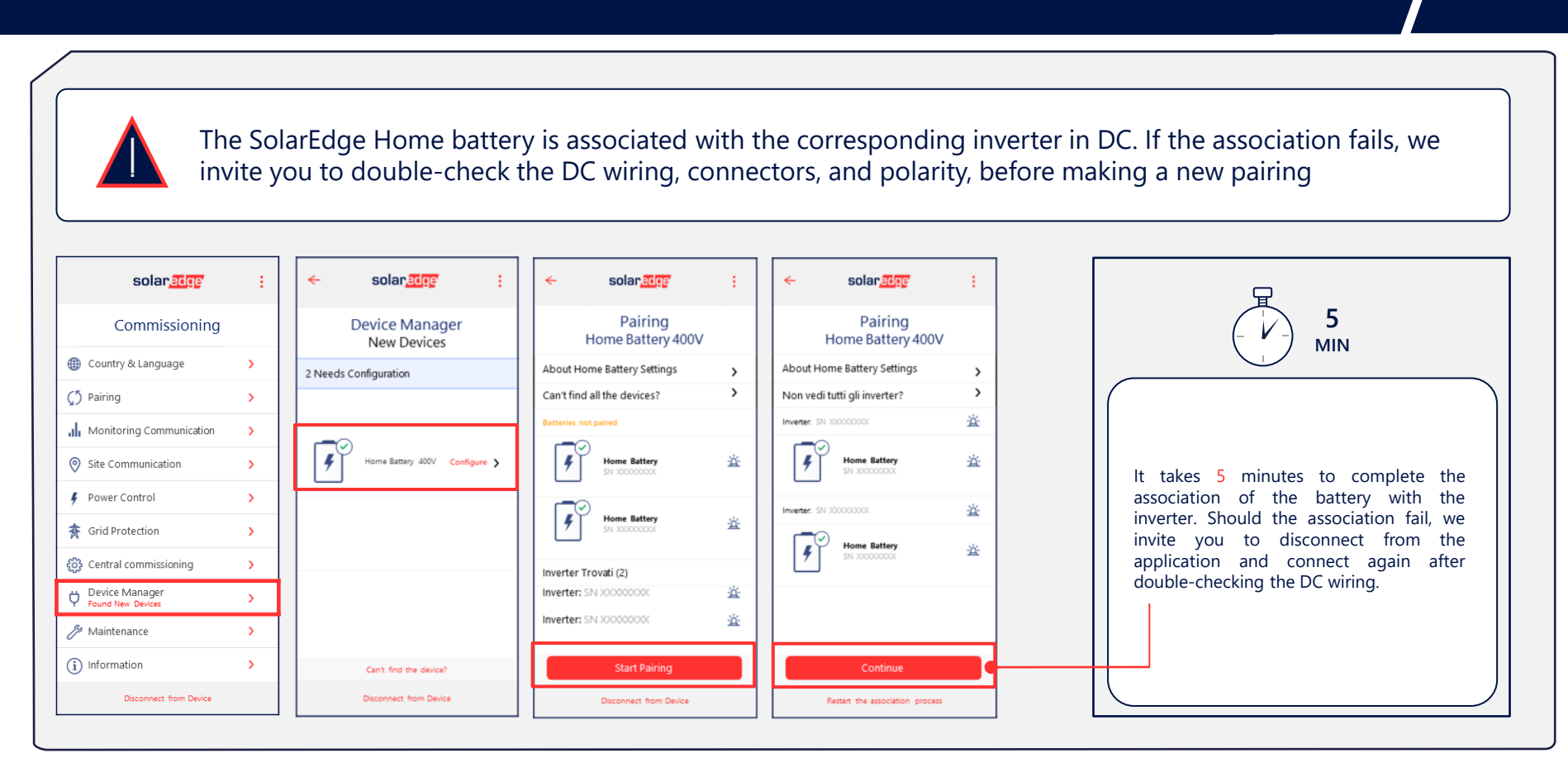

### SetApp: Battery self-test and and Control Mode

| Start the battery self-test procedu                                                                                                    | self-test to verify corre<br>re for all batteries is <mark>pe</mark>                                                                                                    | ct charging, dischargi<br><mark>rformed by the Lead</mark> e                                                                                                    | ng, and communicatic<br>er inverter.                                                           | on. In Multi-Inverter/Multi-Battery systems, the                                                                                                    |
|----------------------------------------------------------------------------------------------------|----------------------------------------------------------------------------------------------------|----------------------------------------------------------------------------------------------------|------------------------------------------------------------------------------------------------|----------------------------------------------------------------------------------------------------|
| ← solar <u>adge</u> :                                                                                                    | ← solar <u>an</u> e :                                                                                                    | ← solar <mark>edge</mark> :                                                                                                    | ← solan <mark>adge</mark> :                                                                    |                                                                                                    |
| Self-Test<br>Home Battery Jobov >   About Home Battery Settings >   Troubleshooting Home Battery >   Device internal Discharge Clarge   Device internal Discharge Clarge   Home Battery _ _ _   Home Battery _ _ _ _   Home Battery _ _ _ _   Home Battery _ _ _ _   Home Battery _ _ _ _ _   Home Battery _ _ _ _ _ _   Stronce Battery _ _ _ _ _ _ _ _ _ _ _ _ _ _ _ _ _ _ _ _ _ _ _ _ _ _ _ _ _ _ _ _ _ _ _ _ _ _ _ _ _ _ _ _ _ _ _ <t< td=""><td><section-header><section-header><section-header><section-header><section-header><section-header><section-header><section-header><section-header><section-header><text></text></section-header></section-header></section-header></section-header></section-header></section-header></section-header></section-header></section-header></section-header></td><td>Autotest<br/>Home Battery 400V   About Home Battery Settings &gt;   Troubleshooting Home Battery &gt;   Device Internet Charge   Inverse: 100000000 (2)   Home Battery &gt; (2)   Home Battery (2) (2)   Home Battery (2) (2)   Home Battery (2) (2)   St 000000000000000000000000000000000000</td><td>Autotest<br/>Home Battery 400V<br/>About Home Battery Settings ,<br/>Energy Control Mode<br/>MSC ~</td><td>Set the battery operation mode to<br/>Maximum Self Consumption (MSC).<br/>Then check from the status section that<br/>the batteries have started working.</td></t<> | <section-header><section-header><section-header><section-header><section-header><section-header><section-header><section-header><section-header><section-header><text></text></section-header></section-header></section-header></section-header></section-header></section-header></section-header></section-header></section-header></section-header> | Autotest<br>Home Battery 400V   About Home Battery Settings >   Troubleshooting Home Battery >   Device Internet Charge   Inverse: 100000000 (2)   Home Battery > (2)   Home Battery (2) (2)   Home Battery (2) (2)   Home Battery (2) (2)   St 000000000000000000000000000000000000 | Autotest<br>Home Battery 400V<br>About Home Battery Settings ,<br>Energy Control Mode<br>MSC ~ | Set the battery operation mode to<br>Maximum Self Consumption (MSC).<br>Then check from the status section that<br>the batteries have started working. |
| Restart the association process                                                                                                    | Riavvia il processo di associazione                                                                                                    | Restart the association process                                                                                                    | Restart the association process                                                                |                                                                                                    |

## Disconnection

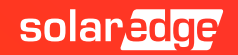

### SetApp: Disconnection from the inverter

Once the commissioning of the inverter and battery has been completed, it is important to disconnect from the inverter, using the appropriate button of the application. Only in this way, in fact, will the monitoring portal be updated with the new components installed.

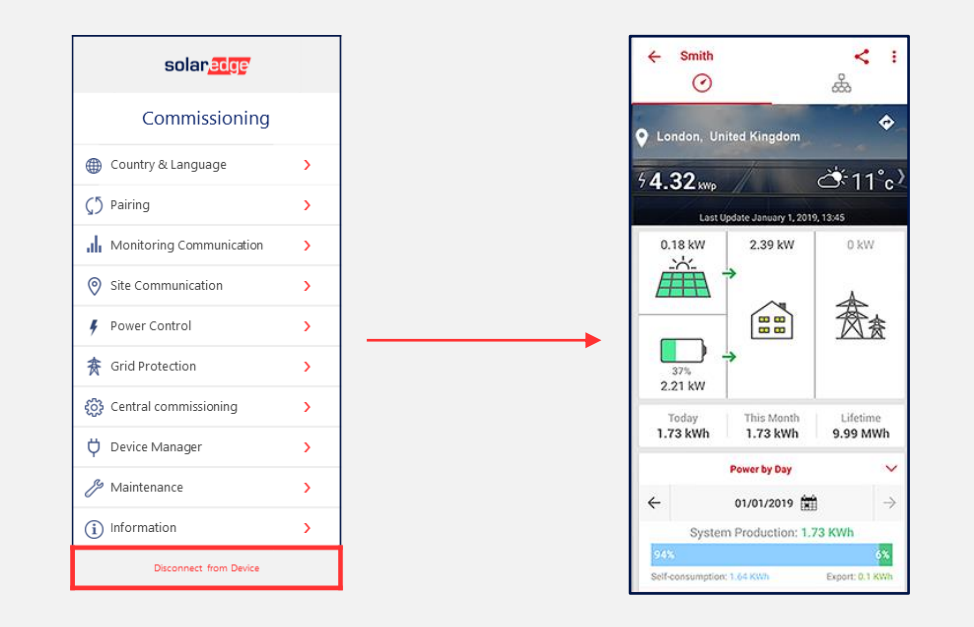

# Thank You!

Cautionary Note Regarding Market Data & Industry Forecasts

This power point presentation contains market data and industry forecasts from certain thirdparty sources. This information is based on industry surveys and the preparer's expertise in the industry and there can be no assurance that any such market data is accurate or that any such industry forecasts will be achieved. Although we have not independently verified the accuracy of such market data and industry forecasts, we believe that the market data is reliable and that the industry forecasts are reasonable.

Version #: V.1.0 Version #: 12/2018/EN ROW

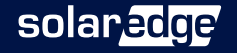